## MANUAL DE USUARIO

## Postulación On Line – Becas Educación Superior

Departamento de Análisis y Diseño de Sistemas Dirección de Informática Ministerio de Educación y Cultura

## Descripción del Área a ser informatizada

El link de acceso a la postulación on line para becas universitarias por primera vez será implementada en la página principal del Ministerio de Educación y Cultura.

## Descripción

El link de acceso a las postulaciones on line:

1. Ingresa a un formulario que permite la creación de un usuario y contraseña, donde el postulante debe ingresar su documento (cédula de identidad), presionar la tecla enter o tabulador para que el sistema despliegue sus datos (nombre y apellido completo), también deberá ingresar su correo electrónico válido. Los datos obligatorios son el documento y el correo electrónico.

|                                                     | TEKOMBO'E<br>HA ARANDU<br>MOTENONGENA<br>MINISTERIO DI<br>EDUCACIÓN<br>Y CULTURA | PY                |                                         |                            | TETÃ<br>GOBIERNO<br>Jajapo Ohondi<br>Construyendo Ju | REKUÁI<br>NACIONAL<br>vepa Tape Pyahu<br>ntos Un Nuevo Rumbo                              |
|-----------------------------------------------------|----------------------------------------------------------------------------------|-------------------|-----------------------------------------|----------------------------|------------------------------------------------------|-------------------------------------------------------------------------------------------|
|                                                     | Sigmec                                                                           | IntraMEC          | MECIP                                   | DATOS ABIERTOS             | 🕄 Buscar                                             |                                                                                           |
| Postulaciór                                         | n a Becas U                                                                      | niversitaria      | IS                                      |                            |                                                      |                                                                                           |
| Mediante este fo                                    | mulario el postul                                                                | lante podrá crea  | r su cuenta pa                          | ra poder ingresar al formu | lario de postulac                                    | ión.                                                                                      |
| Datos del posti                                     | ulante                                                                           |                   | , , , , , , , , , , , , , , , , , , , , |                            |                                                      |                                                                                           |
| Documento *<br>Nombre<br>Apellido<br>Correo Electró | nico •                                                                           | 208<br>a el texto |                                         |                            |                                                      | Si ya cuenta con<br>usuario, ingrese en el<br>enlace de abajo.<br>Ingresar<br>Instructivo |

- 2. Hacer clic en el botón **REGISTRARME.**
- 3. El sistema emitirá un mensaje de confirmación de creación de usuario. En el correo proporcionado por el postulante se envía el nombre del usuario y su contraseña y un link de activación de dicho usuario, para poder ingresar al formulario de postulación.
- 4. Ingresar al correo y dar clic al link de activación del usuario.
- 5. Le aparecerá una nueva ventana donde debe ingresar su usuario y contraseña.

| Usuario    |          |
|------------|----------|
| Contraseña |          |
|            | Ingresar |
|            | Ingresar |

6. Una vez que ingresó su usuario y contraseña, confirmará haciendo clic en el botón **INGRESAR**, que le permitirá desplegar el formulario de postulación.

AVISO! La postulación Online es solo para las solicitudes por primera vez y regirá en la fecha 02 al 20 de marzo de 2.015. Cualquier duda, consulta o inconveniente puede realizar al siguiente correo, **dgbecas2014@gmail.com** 

| Agregar Postulacion Univer           | rsitaria                    |
|--------------------------------------|-----------------------------|
|                                      |                             |
| PRIMERA VEZ                          |                             |
| Periodo 2015 ÷                       |                             |
|                                      |                             |
| Datos Personales Datos Familiares    |                             |
| C.I.Nº                               | Lugar de Nacimiento         |
|                                      | Sexo                        |
| Fecha de Nacimiento                  | Edad Masculino C Femenino   |
| (*)Departamento                      | -Elija una opción-          |
| (*)Distrito                          |                             |
| (*)Dirección / Barrio                |                             |
| Teléfono                             |                             |
|                                      |                             |
| Celular                              |                             |
| Email                                |                             |
| (*)Universidad                       | Q Buscar                    |
| Filial                               |                             |
| Tipo Gestión de la Universidad       |                             |
| /*\Carrera                           |                             |
|                                      | , Buscar                    |
| Semestre                             |                             |
| Turno                                | -Elija una opción-          |
| Becado de Educación Media            | 0                           |
| Mejor Egresado                       | 0                           |
| Colegio Egreso                       | Q, Buscar                   |
| Tipo Gestión                         |                             |
| Institución Egreso(Tipo Institución) |                             |
| (*)Promedio                          |                             |
| (*)Promedio Universitario            |                             |
|                                      |                             |
| (*)Grado Academico                   | Universitario 🔿 Bachiller 🔿 |
| Es funcionario publico               |                             |

Agregar Postulación Universitaria

7. En esta primera pestaña del formulario se debe registrar los datos personales del postulante. Cuando el postulante ingresa al mismo, automáticamente se cargaran los datos, tales como: C.I., nombres completo, lugar de nacimiento, fecha de nacimiento, edad y sexo. En caso de que la institución de egreso del postulante se encuentre registrado en el sistema de gestión del MEC, mostrará automáticamente en la ficha con su promedio correspondiente. Los demás datos deben ser cargados por el postulante.

8. En la siguiente pestaña se deben cargar los datos familiares. Cabe mencionar que todos los datos de esta sección son obligatorios, debe seleccionar sí o sí una de las opciones de cada punto en cuestión.

| regar Postulación Uni                                 | versitaria                                   |                                  |   |  |
|-------------------------------------------------------|----------------------------------------------|----------------------------------|---|--|
| o de postulación PRIMERA VEZ                          | •                                            |                                  |   |  |
| riodo 2015 🛊                                          |                                              |                                  |   |  |
|                                                       |                                              |                                  |   |  |
| atos Personales Datos Familiares                      |                                              |                                  |   |  |
| DATOS FAMILIARES                                      | 1 9/ -                                       |                                  |   |  |
| 1-Situación Laboral Trabai-2                          | 2. No                                        |                                  |   |  |
| I-Situacion Laboral-Trabaja?                          | 3. Sin Dato                                  |                                  |   |  |
|                                                       |                                              |                                  |   |  |
| 2-Situación Familiar- Nro de Hermanos                 | 1.1a3 O                                      |                                  |   |  |
|                                                       | 3. Sin Dato                                  | 3. Sin Dato                      |   |  |
|                                                       |                                              |                                  |   |  |
|                                                       | 1. Propia                                    | 0                                |   |  |
| 2.04                                                  | 2. Propia pagada en cuotas                   | 0                                |   |  |
| 3-situación de la vivienda                            | 4. En condominio                             | 0                                |   |  |
|                                                       | 5. Sin Dato                                  |                                  |   |  |
|                                                       |                                              |                                  |   |  |
|                                                       | 1. Material cocido                           | 0                                |   |  |
|                                                       | 3 Mixto                                      | 0                                |   |  |
| 4-Tino de construcción de la vivienda                 | 4. Techo de chapa                            |                                  |   |  |
| <ul> <li>The deconstruction de la vivienda</li> </ul> | 5. Techo de fibrocemento                     |                                  |   |  |
|                                                       | 6. Techo de teja                             | 0                                |   |  |
|                                                       | 7. Sin Dato                                  | 0                                |   |  |
|                                                       | 1. ESSAP/SENASA                              |                                  |   |  |
|                                                       | 2. Red Privada - comunitar                   | rio O                            |   |  |
| 5-Tipo de abastecimiento de agua                      | 3. Pozo - Pozo artesiano                     | 0                                |   |  |
|                                                       | 4. Sin Dato                                  | 0                                |   |  |
|                                                       | 1. Gas                                       |                                  |   |  |
|                                                       | 2. Electricidad                              |                                  |   |  |
| 6-Tipo de cocción de los alimentos                    | 3. Leña                                      | 3. Leña                          |   |  |
|                                                       | 5. Sin Dato                                  | 4. Carbón                        |   |  |
|                                                       | 1. Ande                                      |                                  |   |  |
|                                                       | 2. Ande(tarifa social)                       |                                  |   |  |
| 7-Servicio de electricidad                            | 3. Provisto de vecino                        | 3. Provisto de vecino            |   |  |
|                                                       | 4. Sin energía eléctrica                     | C                                |   |  |
|                                                       | 5. Sin Dato                                  | D                                |   |  |
|                                                       | 1. Teléfono fijo                             |                                  |   |  |
| 8-Servicio de comunicaciones                          | 2. Celular                                   |                                  |   |  |
|                                                       | 4. Sin Dato                                  |                                  |   |  |
|                                                       | 1. Universitario                             |                                  |   |  |
|                                                       | 2. Educación Media                           |                                  |   |  |
|                                                       | 3. Educación Escolar Básic                   | 20                               |   |  |
| 9-Nivel de estudio en la familia                      | 4. Educación de Adultos                      | 0                                |   |  |
|                                                       | 5. Policia o Militar                         | 0                                |   |  |
|                                                       | 6. Sin Dato                                  |                                  |   |  |
|                                                       | Actividad permanente     Actividad ocasional |                                  | 0 |  |
| 10- Fuente de ingreso de padres o encorro             | dos 3. Jubilación o pensión                  |                                  | 0 |  |
|                                                       | 4. Ayuda de familiares en e                  | el extranjero                    | 0 |  |
|                                                       | 5. Sin Dato                                  |                                  | 0 |  |
|                                                       | 1. G.3.500.001 y más                         |                                  |   |  |
|                                                       | 2. Entre G.2.500.001 a 3.5                   | 00.000                           |   |  |
| 11- Promedio ingreso mensual de la familia            | 3. Entre G.1.000.001 a 2.5                   | 3. Entre G.1.000.001 a 2.500.000 |   |  |
|                                                       | 4. Menos que G.1.000.000                     | 0                                |   |  |
|                                                       | 5. Sin Dato                                  | 0                                |   |  |
|                                                       | 1. De 1 a 4 opciones                         |                                  |   |  |
| 12- Blenes duraderos                                  | 2. Más de 4 opciones                         |                                  |   |  |
|                                                       | 3. Sin Dato                                  |                                  |   |  |

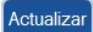